## 1. 手順

## ダミープリンタの作成

1) 「プリンタの追加」をクリックします。

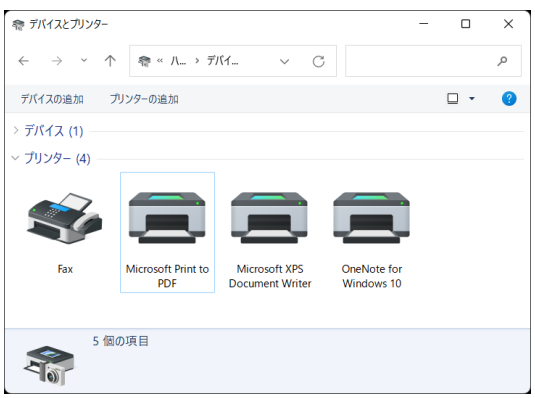

2) 「プリンタが一覧にない場合」をクリックします。

| この PC に追加するデバイスまたはプリンターを選びます |  |  |
|------------------------------|--|--|
| 7/1/258/000033               |  |  |
|                              |  |  |
|                              |  |  |
|                              |  |  |
|                              |  |  |
| プリンターが一覧にない場合                |  |  |

3) 「ローカルプリンタまたはネットワークプリンタを手動設定で追加する」をクリッ クします。

| ¢ | 🖶 プリンターの追加                                                                   | >              | × |
|---|------------------------------------------------------------------------------|----------------|---|
|   | その他のオプションでプリンターを検索                                                           |                |   |
|   | ○ 少し古いプリンターを検索する( <u>B</u> )                                                 |                |   |
|   | ○ 共有プリンターを名前で選択する(5)                                                         |                |   |
|   |                                                                              | 参照( <u>R</u> ) |   |
|   | 例: ¥¥<コンビューター名>¥<プリンター名> または<br>http://<コンビューター名>/printers/<プリンター名>/.printer |                |   |
|   | ○ IP アドレスまたはホスト名を使ってプリンターを追加する(!)                                            |                |   |
|   | ○ Bluetooth、ワイヤレス、またはネットワーク検出可能プリンターを追加する(L)                                 |                |   |
|   | ■ローカルプリンターまたはネットワークプリンターを手動設定で追加する(Q)                                        |                |   |
|   |                                                                              |                |   |
|   |                                                                              |                |   |
|   | 次へ(N)                                                                        | キャンセル          | ) |

4) 「既存のポートを使用」-「LPT1:(プリンタポート)」を選択し、「次へ」をクリ ックします。

| ノリンターホートの選択                              |                         |     |
|------------------------------------------|-------------------------|-----|
| ノリンター ホートにようくコンビュー                       | ッーかフリンターと情報を父操でさるようになり。 | 590 |
| <ul> <li>既存のボートを使用(<u>U</u>):</li> </ul> | LPT1: (プリンター ポート)       |     |
| ○ 新しいポートの作成( <u>C</u> ):                 |                         |     |
| ポートの種類:                                  | Local Port              |     |
|                                          |                         |     |
|                                          |                         |     |
|                                          |                         |     |
|                                          |                         |     |
|                                          |                         |     |

5) 「ディスク使用」をクリックします。

| <ul> <li>- ● プリンターの追加</li> <li>プリンタードライバーのインストール</li> <li>○ 「覧からプリンターを選択してください。他のモデルを表示するには、[Windows Update] をクリックしてください。</li> <li>インストール CD からドライバーをインストールするには、[ディスク使用] をクリックしてください。</li> <li>ギ油元<br/>Adobe<br/>Generic<br/>Microsoft</li> <li>ブリンター</li></ul>  |       |                                               | >                                           |
|----------------------------------------------------------------------------------------------------|-------|-----------------------------------------------|---------------------------------------------|
| プリンター ドライバーのインストール                                                                                                    | · 🖶 : | リンターの追加                                       |                                             |
| <ul> <li>         ・覧からプリンターを選択してください。他のモデルを表示するには、[Windows Update] をクリックしてください。         インストール CD からドライバーをインストールするには、[ディスク使用] をクリックしてください。     </li> <li>         メ進元         <ul> <li>Adobe</li> <li>Generic</li> <li>Microsoft</li> <li></li></ul></li></ul>   | プリ    | ンター ドライバーのインスト-                               | - <i>I</i> V                                |
| イソストール CD からドライバーをインストールするには、[ディスク使用] をクリックしてください。                                                                                                    |       | <ul> <li>一覧からプリンターを選択して<br/>てください。</li> </ul> | ください。 他のモデルを表示するには、 [Windows Update] をクリックし |
| 製造元<br>Adobe<br>Generic<br>Microsoft<br>Generic<br>ゴリンター<br>■ Adobe PDF Converter<br>■ Adobe PDF Converter<br>■ Adobe PDF Converter<br>■ Adobe PDF Converter<br>■ Adobe PDF Converter<br>■ Adobe PDF Converter<br>■ Adobe PDF Converter<br>■ Adobe PDF Converter |       | インストール CD からドライバー                             | ・をインストールするには、[ディスク使用] をクリックしてください。          |
| 製造元<br>Adobe<br>Generic<br>Microsoft<br>このドライバーはデジタル署をされています。<br>ドライバーの署をが重要な理由                                                                                                    |       |                                               |                                             |
| Adobe<br>Generic<br>Microsoft<br>このドライバーはデジタル署名されています。<br>ドライバーの署名が重要な理由                                                                                                    | 製     | 告元                                            | プリンター                                       |
| Generic<br>Microsoft<br>このドライバーはデジタル署名されています。<br>ドライバーの署名が重要な理由                                                                                                    | Ad    | obe                                           | Adobe PDF Converter                         |
| Microsoft         このドライバーはデジタル署をされています。         ドライバーの署をが重要な理由                                                                                                    | Ge    | neric                                         |                                             |
| このドライバーはデジタル署をされています。 Windows Update(W) ディスク使用(出) ドライバーの署をが重要な理由                                                                                                    | Mi    | crosoft                                       |                                             |
| このドライバーはデジタル署名されています。 Windows Update(W) ディスク使用(出)… ドライバーの署名が重要な理由                                                                                                    |       |                                               |                                             |
| <ul> <li>このドライバーはデジタル署名されています。</li> <li>ビライバーの署名が重要な理由</li> </ul>                                                                                                    |       |                                               |                                             |
| ドライバーの著名が重要な理由                                                                                                    |       | このドライバーはデジタル署名されて                             | CL)ます。 Windows Update(W) ディスク使用(H)          |
|                                                                                                    |       | ビライバ の男々が表面も知ら                                |                                             |
|                                                                                                    |       | <u>トフ1ハーの者名が里安な理由</u>                         |                                             |
|                                                                                                    |       |                                               |                                             |
| 次へ(N) キャンセル                                                                                                    |       |                                               | 次へ(N) キャンセル                                 |

6) 「参照」をクリックします。

| วองย่- ร | ディスクからインストール                                                            | ×                  |
|----------|-------------------------------------------------------------------------|--------------------|
| Ş        | 製造元が配布するインストール ディスクを指定したドライブに<br>挿入して、下の正しいドライブが選択されていることを確認し<br>てください。 | OK           キャンセル |
|          |                                                                         |                    |
|          | 製造元のファイルのコピー元( <u>C</u> ):                                              |                    |
|          | E¥ ~                                                                    | 参照( <u>B</u> )     |

 「Express RIP CD」をドライブに挿入後、「64\_Inf」フォルダ内の「Iwatsu64.inf」 を選択し、「開く」をクリックします。

| 💕 ファイルの場所   |                    |          |                                       |                  | Х |
|-------------|--------------------|----------|---------------------------------------|------------------|---|
| ファイルの場所(」): | 📒 64_Inf           |          | v 🧿 🤌 🗈 🖬 🕶                           |                  |   |
|             | 名前                 | ^        | 更新日時                                  | 種類               |   |
|             | 🕤 lwatsu64         |          | 2018/04/12 22:14                      | セットアップ情報         |   |
| クイック アクセス   |                    |          |                                       |                  |   |
|             |                    |          |                                       |                  |   |
| デスクトップ      |                    |          |                                       |                  |   |
|             |                    |          |                                       |                  |   |
| ライブラリ       |                    |          |                                       |                  |   |
|             |                    |          |                                       |                  |   |
| PC          |                    |          |                                       |                  |   |
| <b>9</b>    |                    |          |                                       |                  |   |
| ネットワーク      |                    |          |                                       |                  |   |
|             |                    |          |                                       |                  |   |
|             |                    |          |                                       |                  |   |
|             |                    |          |                                       |                  |   |
|             | ファイル名( <u>N</u> ): | lwatsu64 | · · · · · · · · · · · · · · · · · · · | ∕ 開<( <u>0</u> ) |   |
|             | ファイルの種類(工):        | *.inf    |                                       | キャンセル            |   |
|             |                    |          |                                       |                  |   |

8) 「OK」をクリックします。

| ィスクからインストール                                                             | ×                                                                                                    |
|-------------------------------------------------------------------------|----------------------------------------------------------------------------------------------------|
| 製造元が配布するインストール ディスクを指定したドライブに<br>挿入して、下の正しいドライブが選択されていることを確認し<br>てください。 | OK<br>キャンセル                                                                                                    |
| 製造元のファイルのコピー元( <u></u> ):                                               |                                                                                                    |
| E:¥64_Inf v                                                             | 参照( <u>B</u> )                                                                                                    |
|                                                                         | ギイスクからインストール 製造元が配布するインストールディスクを指定したドライブに<br>挿入して、下の正しいドライブが選択されていることを確認し<br>てください。 製造元のファイルのコピー元( <u>C</u> ): E:¥64_Inf |

9) 製版機の機種を選択して「次へ」をクリックします。

|   | >                                                                        |
|---|--------------------------------------------------------------------------|
| ÷ | 🖶 プリンターの追加                                                               |
|   | プリンター ドライバーのインストール                                                       |
|   | 一覧からプリンターを選択してください。他のモデルを表示するには、[Windows Update] をクリックしてください。            |
|   | インストール CD からドライバーをインストールするには、[ディスク使用] をクリックしてください。                       |
|   |                                                                          |
|   | プリンター                                                                    |
|   | 🕞 Iwatsu LP-540e                                                         |
|   | 🕞 lwatsu LP-610Xe                                                        |
|   | 🚘 lwatsu LP-620Xe                                                        |
|   | 📑 Iwatsu LP-630Xe                                                        |
|   | 🕞 Iwatsu LP-962CR                                                        |
|   | 📪 Authenticode(tm) 署名があります。 Windows Update( <u>W)</u> ディスク使用( <u>H</u> ) |
|   | ドライバーの署名が重要な理由                                                           |
|   |                                                                          |
|   | 次へ(N) キャンセル                                                              |

10) 「次へ」をクリックします。

| ← 🚔 プリンターの追加 | 0                                          |  |
|--------------|--------------------------------------------|--|
|              |                                            |  |
| プリンター名をス     | 入力してください                                   |  |
| プリンター名(P):   | lwatsu LP-630Xe                            |  |
|              |                                            |  |
| このゴリンターけ Iw  | ateu I P.630Xe のドライバーを使ってインフトールされます        |  |
|              | asa in osone on y nin elegenzation mentals |  |
|              |                                            |  |
|              |                                            |  |
|              |                                            |  |
|              |                                            |  |
|              |                                            |  |
|              |                                            |  |
|              |                                            |  |
|              |                                            |  |

11) 「はい」をクリックします。

| ユーザー アカウント制御                    | × |
|---------------------------------|---|
| このアプリがデバイスに変更を加えることを許可します<br>か? |   |
| 🥪 プリンター ドライバー ソフトウェアのインストール     |   |
| 確認済みの発行元: Microsoft Windows     |   |
| 詳細を表示                           |   |
|                                 |   |
| はい いいえ                          |   |

12) 「インストール」をクリックします。

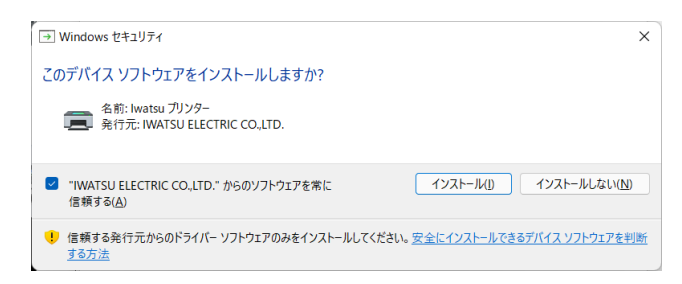

13) 「次へ」をクリックします。

|              |                                                                                                   | Х |
|--------------|---------------------------------------------------------------------------------------------------|---|
| $\leftarrow$ | 🖶 プリンターの追加                                                                                        |   |
|              | プリンター共有                                                                                           |   |
|              | このプリンターを共有するには、共有名を作成する必要があります。推奨されている名前を使用するか、または<br>新しく名前を入力してください。共有名はほかのネットワークユーザーによって参照されます。 |   |
|              | ● このプリンターを共有しない(Q)                                                                                |   |
|              | ○このプリンターを共有して、ネットワークのほかのコンピューターから検索および使用できるようにする(S)                                               |   |
|              | 共有名(出):                                                                                           |   |
|              | 場所(_):                                                                                            |   |
|              | אלאב):                                                                                            |   |
|              |                                                                                                   |   |
|              |                                                                                                   |   |
|              | 次へ(N) キャンセル                                                                                       |   |

14) 「完了」をクリックします。

|              |                                                                             | ×        |
|--------------|-----------------------------------------------------------------------------|----------|
| $\leftarrow$ | ➡ プリンターの追加                                                                  |          |
|              | lwatsu LP-630Xe が正常に追加されました                                                 |          |
|              | プリンターが正しく動作していることを確認したり、プリンターのトラブルシューティング情報を表示したりするには、<br>テスト ページを印刷してください。 |          |
|              | テストページの印刷(P)                                                                |          |
|              |                                                                             |          |
|              |                                                                             |          |
|              |                                                                             |          |
|              |                                                                             |          |
|              |                                                                             |          |
|              | 完了(日) キャンセル                                                                 | <i>,</i> |

15) プリンタ作成完了です。

| 春 デバイスとブリンター                           |                           |                                  |                           | - 0         | ×     |
|----------------------------------------|---------------------------|----------------------------------|---------------------------|-------------|-------|
| $\leftrightarrow$ $\rightarrow$ $\sim$ | ↑ л 🕫 🗠 ハ > デバ            | 1 v C                            |                           |             | م     |
| デバイスの追加                                | プリンターの追加                  |                                  |                           | □ •         | ()    |
| > デバイス (1) ―                           |                           |                                  |                           |             |       |
| ✓ プリンター (5) —                          |                           |                                  |                           |             |       |
| Ś                                      |                           |                                  |                           |             |       |
| Fax                                    | Microsoft Print to<br>PDF | Microsoft XPS<br>Document Writer | OneNote for<br>Windows 10 | lwatsu LP-6 | 530Xe |
|                                        | 固の項目                      |                                  |                           |             |       |

## ダミープリンタの削除

1) プリンタを選択後、右クリックメニューから「デバイスの削除」をクリックします。

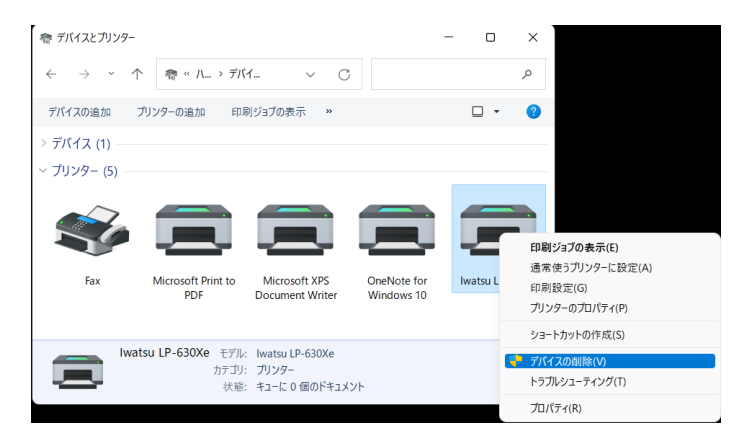

2) 「はい」をクリックします。

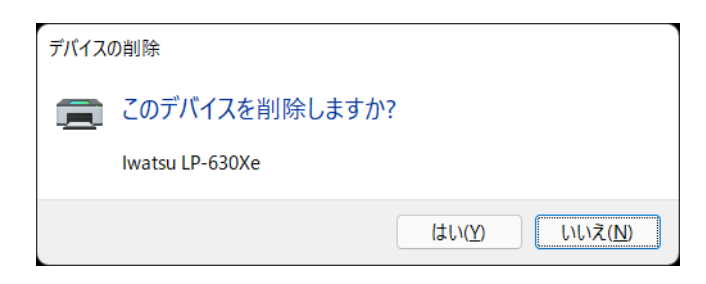

## Express RIP 出力用プリンタの追加

1) 「プリンタの追加」をクリックします。

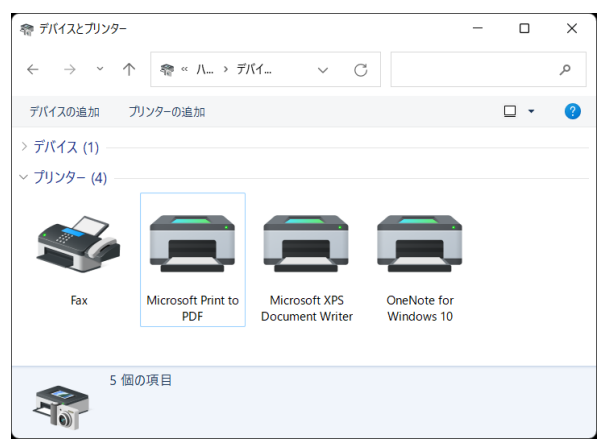

2) 「プリンタが一覧にない場合」をクリックします。

| この PC に追ば | 加するデバイスま<br>ォ | たはプリンタ・ | ーを選びます |  |   |
|-----------|---------------|---------|--------|--|---|
|           | -<br>-        |         |        |  | ] |
|           |               |         |        |  |   |
|           |               |         |        |  |   |
|           |               |         |        |  |   |
|           |               |         |        |  |   |

3) 「共有プリンタを名前で選択する」をクリックします。

|              |                                                                             | $\times$ |
|--------------|-----------------------------------------------------------------------------|----------|
| $\leftarrow$ | 🖶 プリンターの追加                                                                  |          |
|              | その他のオプションでプリンターを検索                                                          |          |
|              | ○ 少し古いブリンターを検索する( <u>R</u> )                                                |          |
|              | ● 共有プリンターを名前で選択する(S)                                                        |          |
|              | 参照( <u>R</u> )                                                              |          |
|              | 例: ¥¥<コンピューター名>¥<プリンター名> または<br>http://<コンピューター名>/printers/<プリンター名>/printer |          |
|              | ○ IP アドレスまたはホスト名を使ってプリンターを追加する( <u>l</u> )                                  |          |
|              | ○ Bluetooth、ワイヤレス、またはネットワーク検出可能プリンターを追加する(L)                                |          |
|              | ○ ローカル プリンターまたはネットワーク プリンターを手動設定で追加する(Q)                                    |          |
|              |                                                                             |          |
|              |                                                                             |          |
|              | 次へ( <u>N</u> ) キャンセル                                                        |          |

- RIP サーバのコンピュータ名と共有プリンタ名を入力し、「次へ」をクリックします。
  - 例) コンピュータ名: P4967

共有プリンタ名 : LP630Xe

| その         | 也のオプションでプリンターを検索                                                             |     |
|------------|------------------------------------------------------------------------------|-----|
| ○少         | し古いプリンターを検索する( <u>R</u> )                                                    |     |
| <b>〇</b> 共 | 有プリンターを名前で選択する( <u>S</u> )                                                   |     |
|            | ¥¥P4967¥LP630Xe                                                              | 参照( |
|            | 例: ¥¥<コンビューター名>¥<ブリンター名> または<br>http://<コンビューター名>/printers/<プリンター名>/.printer |     |
| ◯ IP       | アドレスまたはホスト名を使ってプリンターを追加する(!)                                                 |     |
| ⊖ Blu      | uetooth、ワイヤレス、またはネットワーク検出可能プリンターを追加する(L)                                     |     |
| 00-        | カル プリンターまたはネットワーク プリンターを手動設定で追加する( <u>O</u> )                                |     |
|            |                                                                              |     |

5) 「次へ」をクリックします。

| $\leftarrow$ | 🖶 プリンターの追加                                      |            |
|--------------|-------------------------------------------------|------------|
|              | lwatsu LP-630Xe (P4967 上) が正しく追加されました           |            |
|              | ブリンター名(E): Iwatsu LP-630Xe (P4967 上)            |            |
|              |                                                 |            |
|              | このフリンターは、Iwatsu LP-630Xe のトライハーを使ってインストールされました。 |            |
|              |                                                 |            |
|              |                                                 |            |
|              |                                                 |            |
|              |                                                 |            |
|              |                                                 |            |
|              | 冻                                               | へ(N) キャンヤル |

6) 「完了」をクリックします。

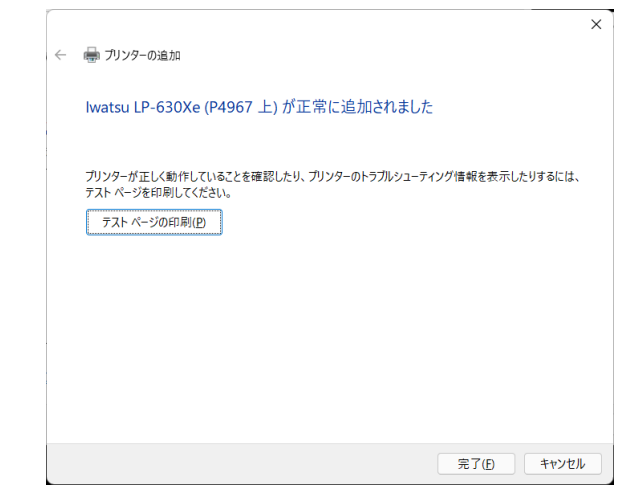

7) Express RIP 出力用プリンタの作成完了です。

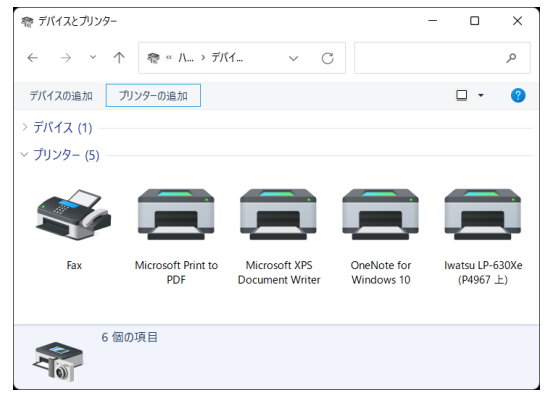